## Eines de tutoria

Dídac Bea Grafià Desenvolupament de la Funció Tutorial 2a Jornada Institucional de Docents de la UOC Barcelona, 9 de juliol de 2011

## Aspectes bàsics

- -Perfils
- -Opcions bústia

#### Perfil de connexió al Campus

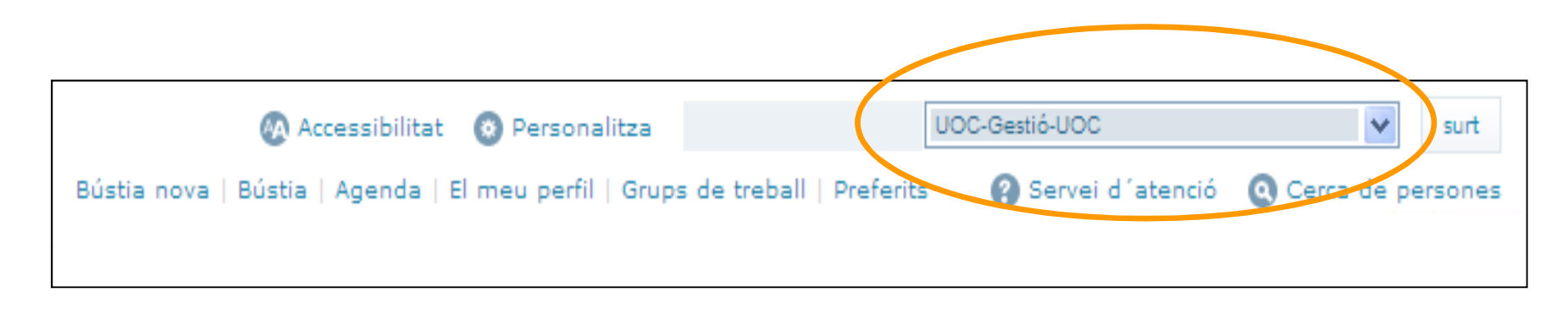

El perfil de connexió determina els espais que veiem al Campus.

Haurem de tenir clar quin perfil necessitem per accedir a unes eines de tutoria o a unes altres.

Bàsicament, treballarem amb:

-Tutor / CV Tutor -Tutor PG / CV Tutor PG -Incorporació / CV Incorporación

#### Personalització de la bústia

| 🐼 Accessibilitat 🔞 Person                    | alitza           |           | UOC-Gestió-UOC   | *             | surt   |
|----------------------------------------------|------------------|-----------|------------------|---------------|--------|
| Bústia nova   Bústia   Agenda   El meu perfi | Grups de treball | Preferits | Servei d'atenció | 🔇 Cerca de pe | rsones |
|                                              |                  |           |                  |               |        |

| Canvi de la contrasenya Persona                  | lització de la bústia | Canvi d'idioma          | Pàgina d'inici    |  |  |  |  |
|--------------------------------------------------|-----------------------|-------------------------|-------------------|--|--|--|--|
|                                                  |                       |                         |                   |  |  |  |  |
| Signatura del correu                             |                       |                         |                   |  |  |  |  |
| Permet redactar una signatura que s'incor        | porarà automàticamen  | it al final dels missat | ges que redacteu. |  |  |  |  |
| Còpia del missatge en la resposta                |                       |                         |                   |  |  |  |  |
| Permet copiar el missatge en la vostra resposta. |                       |                         |                   |  |  |  |  |

 $\diamond$ 

#### Vull utilitzar aquesta signatura de correu:

<BR><BR><SPAN style='FONT-WEIGHT: bold: FONT-SIZE: 10px: COLOR: #2e3a69: FONT-FAMILY: Tahoma'>Didac Bea Grafià</SPAN><BR><SPAN style='FONT-SIZE: 10px; COLOR: #2e3a69; FONT-FAMILY: Tahoma'>Funció Tutorial</SPAN><BR><SPAN style='FONT-WEIGHT: bold; FONT-SIZE: 10px; COLOR: #2e3a69: FONT-FAMILY: Tahoma'>Universitat Oberta de Catalunva</SPAN><BR><SPAN style='FONT-SIZE: 10px: COLOR: #4d4d4d: FONT-FAMILY: Tahoma'>93 326 (3614) | dbeag@uoc.edu<BR>22@ (Rambla Poblenou, 156)</SPAN><BR><IMG src='http://cv.uoc.edu/UOC/mcicons/preferences/UOC\_e\_mail.gif'><BR><BR><SPAN style='FONT-SIZE: 8px; COLOR: #969798; FONT-FAMILY: Tahoma'>Aquest missatge s'adreca exclusivament a qui va destinat i pot contenir informació privilegiada o confidencial i dades de caràcter personal, la difusió de les quals és regulada per la Llei orgànica de protecció de dades i la Llei de serveis de la societat de la informació. Si no sou la persona destinatària indicada (o la responsable de lliurarlo a qui va destinat), no heu de copiar aquest missatge ni lliurar-lo a tercers per cap concepte. Si heu rebut aquest missatge per error o l'heu aconseguit per altres mitjans, us demanem que ens ho comuniqueu immediatament per aquesta mateixa via i l'elimineu irreversiblement.<BR><BR>Abans d'imprimir aquest missatge electrònic penseu en el medi ambient.</SPAN>

#### Signatura corporativa proposada:

Dídac Bea Grafià Funció Tutorial Universitat Oberta de Catalunya

93 326 (3614) | dbeag@uoc.edu 22@ (Rambla Poblenou, 156) Web o blog professional | Linkedin | Skype [opcional]

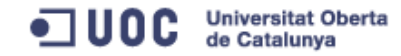

Aquest missatge s'adreça exclusivament a qui va destinat i pot contenir informació privilegiada o confidencial i dades de caràcter personal, la difusió de les quals és regulada per la Uei orgànica de protecció de dades i la Uei de serveis de la societat de la informació. Si no sou la persona destinatària indicada (o la responsable de lliurar-lo a qui va destinat), no heu de copiar aquest missatge ni lliurar-lo a tercers per cap concepte. Si heu rebut aquest missatge per error o l'heu aconseguit per altres mitjans, us demanem que ens ho comunique, immediatament per aquesta mateixa via i l'elimineu inreversiblement.

Abans d'imprimir aquest missatge electrònic perseu en el medi ambient.

Recorda indicar el teu Web o blog professional i/o enllaços a xarxes socials o esborrar la línia. Si tens qualsevol dubte consulta les instructions (pdf)

Accenta

Cancel·la

## Comunicació

- -Tauler de l'aula de tutoria
- -Correus-e personals
- -Correus-e col·lectius
- -Tractament de consultes

| Comunicació<br>Tauler-blog     | ▲<br>▶   | E                                                                                                    | l ta                                                                                           | au                                                                        | le                                               | r de                                                                                                    | e la                                                                      | tut                                                                                                    | oria                                                                                                    |
|--------------------------------|----------|----------------------------------------------------------------------------------------------------|------------------------------------------------------------------------------------------------|---------------------------------------------------------------------------|--------------------------------------------------|----------------------------------------------------------------------------------------------------|---------------------------------------------------------------------------|----------------------------------------------------------------------------------------------------|----------------------------------------------------------------------------------------------------|
| Admin Tauler-blog <sup>7</sup> |          |                                                                                                    |                                                                                                |                                                                           |                                                  |                                                                                                    |                                                                           |                                                                                                    |                                                                                                    |
| Tauler del Tutor 7             |          |                                                                                                    | el Tutor                                                                                       |                                                                           |                                                  |                                                                                                    |                                                                           |                                                                                                    | <u>Tanca la finest</u>                                                                                                    |
| Tauler nous <sup>a</sup>       | 406 4    | Tutoria                                                                                                    |                                                                                                | Respon                                                                    |                                                  | 💫 Al remitent                                                                                                    | 📬 Reenvia                                                                 | Historial                                                                                                    | 🔂 Esborra                                                                                                    |
| Fòrum 7                        |          | eix tots els missatges Dóna per llegi                                                                                                    | t Ordena Marca                                                                                 | Exporta Nou/Edita                                                         | a la nota <u>P</u> r                             | resentació                                                                                                    |                                                                           |                                                                                                    | [                                                                                                    |
| Wikispaces 7 💦 🔁               | 20 232 C |                                                                                                    | 9/10                                                                                           | <ul> <li>Rebuts</li> <li>mostra is tot</li> </ul>                         | s ( <u>nous i p</u> i                            | ou                                                                                                    |                                                                           |                                                                                                    |                                                                                                    |
| Participants de l'aula         |          | <ul> <li>PASSATS</li> <li>AEP(Av.EstudisPrevis)</li> <li>Activitats</li> <li>Assignturos</li> <li>Biblioteca</li> <li>Calendari</li> <li>Convissio_Arts_i_Humanitats</li> <li>Convocatòries</li> <li>Eines</li> <li>Eines</li> <li>GRAU</li> </ul> | 23/23<br>8/8<br>85/85<br>15/15<br>25/25<br>5/5<br>13/13<br>2/2<br>7/7<br>21/21<br>8/8<br>45/45 | T<br>T<br>T<br>G<br>T<br>T<br>G<br>T<br>T<br>T<br>Mostra'ls tot           | V<br>                                            | Det Sin <u>esk Grand Fra</u><br>Det Eulett Wa <u>mil Anno</u><br>Det Finani Guard Pro<br>Det Eules Guard Patt<br>Det Euler Guard Path<br>Det Euler Guard Guard Frais<br>Det Situati Guard Pats<br>Det Euler Guard Guard Pats<br>Det Euler Guard Guard Pats<br>Det Euler Guard Guard Pats | Dina<br>Date<br>MPF<br>Biog<br>Per<br>Biog<br>Per<br>Liice<br>Con<br>Date | rr de la tutoria<br>es del final del semestre<br>RESCINDIBLE per als qui<br>ues Fundació Maptre<br>orm de l'aula<br>t<br>a posar-te al dia del G<br>RESCINDIBLE: Grau-<br>an<br>veni de col·laboració am<br>es de finici del semestre | 26/06/11 00:43<br>24/06/11 19:50<br>07/06/11 10:28<br>17/05/11 14:11<br>27/04/11 23:21<br>31/03/11 13:00<br>15/03/11 16:37<br>15/03/11 14:15<br>09/11/10 17:55<br>20/09/10 10:09<br>Se'n mostren 1-10 de 10 |
|                                |          | <ul> <li>→ Lecturesrecomanades</li> <li>→ Llengües</li> <li>→ Matricula</li> <li>→ Normativa</li> <li>&gt; O_professionalitzadora</li> <li>→ Derfossert</li> </ul>                                                                                 | 2/2<br>43/43<br>1/1<br>10/10                                                                   | Et proposo que d<br>Ens trobarem a T<br>Tindrem dues po                   | compartim u<br><b>Farragona</b><br>ssibilitats p | n dinar de tutoria (els de la L<br>el dia 2 de juliol.<br>er a reunir-nos:                                                                                                    | icenciatura i els del Gr                                                  | au) per a conèixer-nos millor i pi                                                                                                    | assar-nos ho bé unes hores.                                                                                                    |
|                                |          | <ul> <li>Professorat</li> <li>Publicacions</li> <li>TFC</li> <li>Titulació</li> <li>Tràmits</li> </ul>                                                                                                    | 1/3<br>0/0<br>21/21<br>10/10<br>22/22                                                          | 1. A <b>les 11h a l</b> a<br>Hi decidirem si :<br>a) visitem el <b>mu</b> | a Plaça del<br>seu arque                         | Rei (just al costat del muser<br>ològic (amb el carnet d'estu                                                                                                    | i arqueològic).<br>diant de la UOC el preu                                | de l'entrada és molt reduït).                                                                                                    |                                                                                                    |
|                                |          | / 🖼 <u>Varia</u>                                                                                                    | 22/22                                                                                          | b) o ens estimen                                                          | n més fer u                                      | na passejada per la ciuta                                                                                                    | al costat d'aquest mu                                                     | seu hi ha les runes de la capçal                                                                                                    | lera del circ romà i des del circ                                                                                                    |

#### El tauler de la tutoria

- ✓ Informació actualitzada i endreçada
- ✓ Plantilles adaptades als estudiants
- ✓ Organització per carpetes
- A més, carpetes específiques: Orientació professionalitzadora, biblioteca etc.
- ✓ A postgrau → Informació constant sobre el calendari docent.

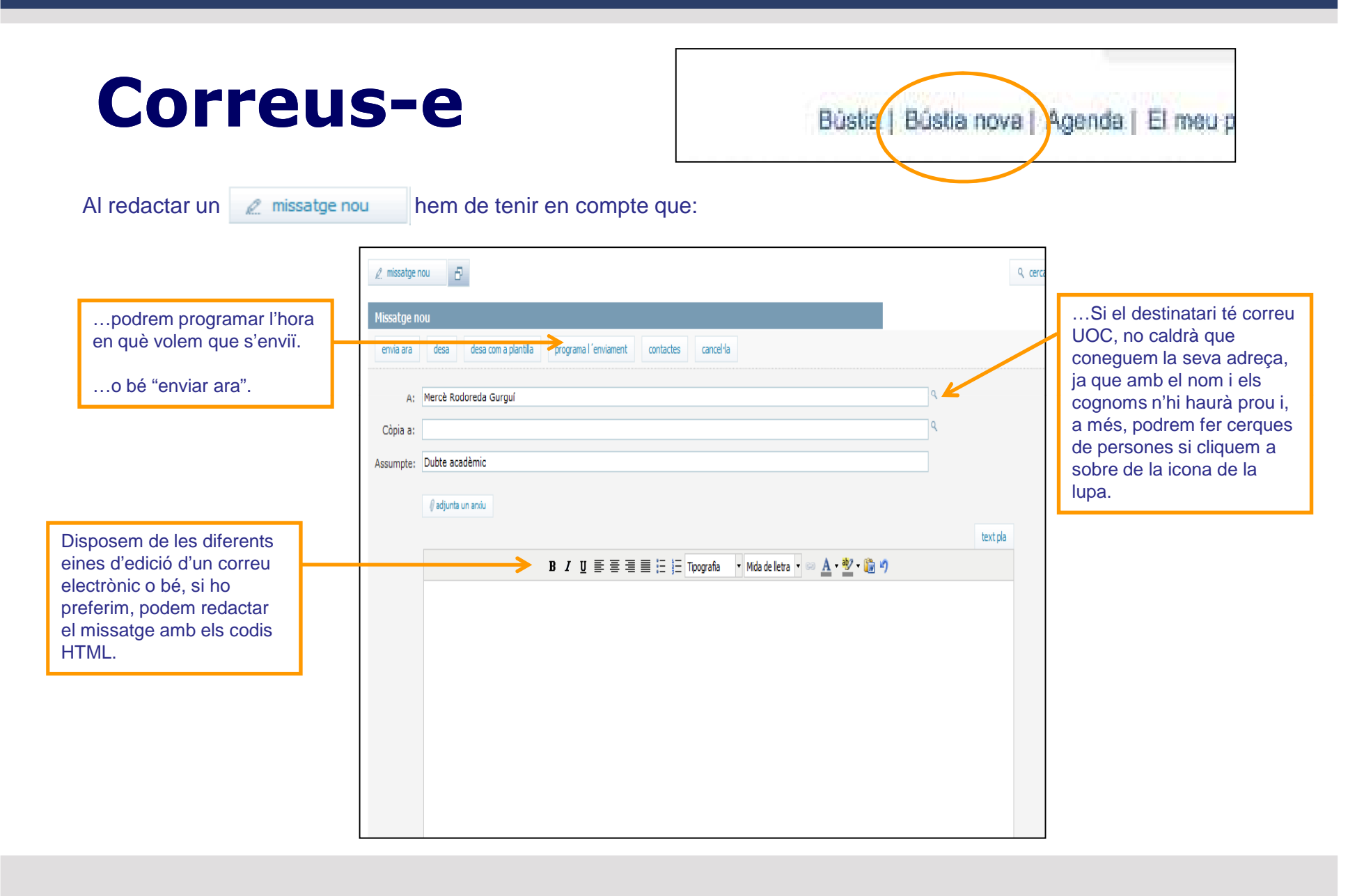

#### **Correus-e a col·lectius**

| Comunicació             | <b>A</b> |   |
|-------------------------|----------|---|
| Tauler-blog             | Þ        |   |
| Admin Tauler-blog 7     |          |   |
| Tauler 7                |          |   |
| Fòrum 7                 | 5        | 5 |
| Lliurament d'activitats | a 0      | 0 |
| Participants de l'aula  |          |   |
|                         |          |   |
|                         |          |   |
|                         |          |   |

**Participants de l'aula** permet visualitzar el llistat d'estudiants que estan assignats a l'aula de tutoria.

El llistat permet seleccionar estudiants concrets als quals se'ls vol enviar un missatge col·lectiu.

| Par      | ticipants de l´aula       | Universitat Oberta<br>de Catalunya               | tanca 😆 |
|----------|---------------------------|--------------------------------------------------|---------|
|          | escriure als seleccionats | envia cancel·la                                  |         |
| <u> </u> | Estudiant 1               | Per October October                              |         |
|          | Estudiant 2               | Copia Individual Col·lectiva<br>Tema<br>Missatge |         |
|          | Estudiant 3               | 1,1922 (** <b>*</b> * 16)                        |         |
|          | Estudiant 4               |                                                  |         |
|          | Estudiant 5               |                                                  |         |

#### **Tractament consultes. Fòrum**

- Cal dinamitzar el fòrum i adreçar els estudiants a aquest apartat de l'aula de tutoria.
- ✓ Usar el tauler per respondre dubtes molt freqüents dels estudiants.
- ✓ Donar resposta en 24/48 hores. Encara que sigui un "ho estem mirant".
- Per a qüestions relacionades amb incidències (tràmits) la consigna principal serà que l'estudiant enviï la consulta al Servei d'Atenció per a deixar-ne constància.
- ✓ Per a informació i orientació sempre serà el tutor i no el Servei d'Atenció qui ajudarà l'estudiant.

## Eines: Seguiment acadèmic

| EINES PER AL TUTOR                              |
|-------------------------------------------------|
| Missatge a la llista d´estudiants de<br>l´aula  |
| Seguiment de l'activitat de l'aula 🎙            |
| Seguiment acadèmic dels<br>estudiants           |
| Seguiment del material de la tutoria<br>d´inici |

#### Seguiment acadèmic dels estudiants

| Consu      | ilta de tutors              |                                   |  |  |  |  |  |  |
|------------|-----------------------------|-----------------------------------|--|--|--|--|--|--|
|            |                             |                                   |  |  |  |  |  |  |
| DNI        | Ν                           | lom                               |  |  |  |  |  |  |
| 198793510  | e taxist 4                  | Paul di Pulg                      |  |  |  |  |  |  |
|            | Filologia Catalana          |                                   |  |  |  |  |  |  |
|            |                             |                                   |  |  |  |  |  |  |
|            |                             |                                   |  |  |  |  |  |  |
|            |                             |                                   |  |  |  |  |  |  |
|            | Consultes dis               | oonibles                          |  |  |  |  |  |  |
|            |                             |                                   |  |  |  |  |  |  |
| Estudiant  | s en actiu semestre actual: | 2010/11-2                         |  |  |  |  |  |  |
| Estudiants | en actiu semestre següent:  | 2011/12-1 2010/11-2               |  |  |  |  |  |  |
| <          | Estudiants no matriculats:  | 2011/12-1 2010/11-2               |  |  |  |  |  |  |
|            | Estudiants titulats:        | 2010/11-2 💙 <u>Carrega valors</u> |  |  |  |  |  |  |
| Es         | tudiants nova incorporació: | 2011/12-1 2010/11-2               |  |  |  |  |  |  |
|            | Seguiment del grup:         | <u>2011/12-1</u> <u>2010/11-2</u> |  |  |  |  |  |  |

El filtre que triem determinarà el llistat d'estudiants que apareixerà a la part inferior de l'aplicació.

(!) A tenir en compte,sobretot, a l'hora debuscar la fitxa d'unestudiant no matriculat.

#### Seguiment acadèmic dels estudiants

Tan bon punt hem triat el filtre que necessitem, busquem l'estudiant, la fitxa del qual volem consultar.

Per accedir-hi, només caldrà clicar l'F que apareix al costat del nom.

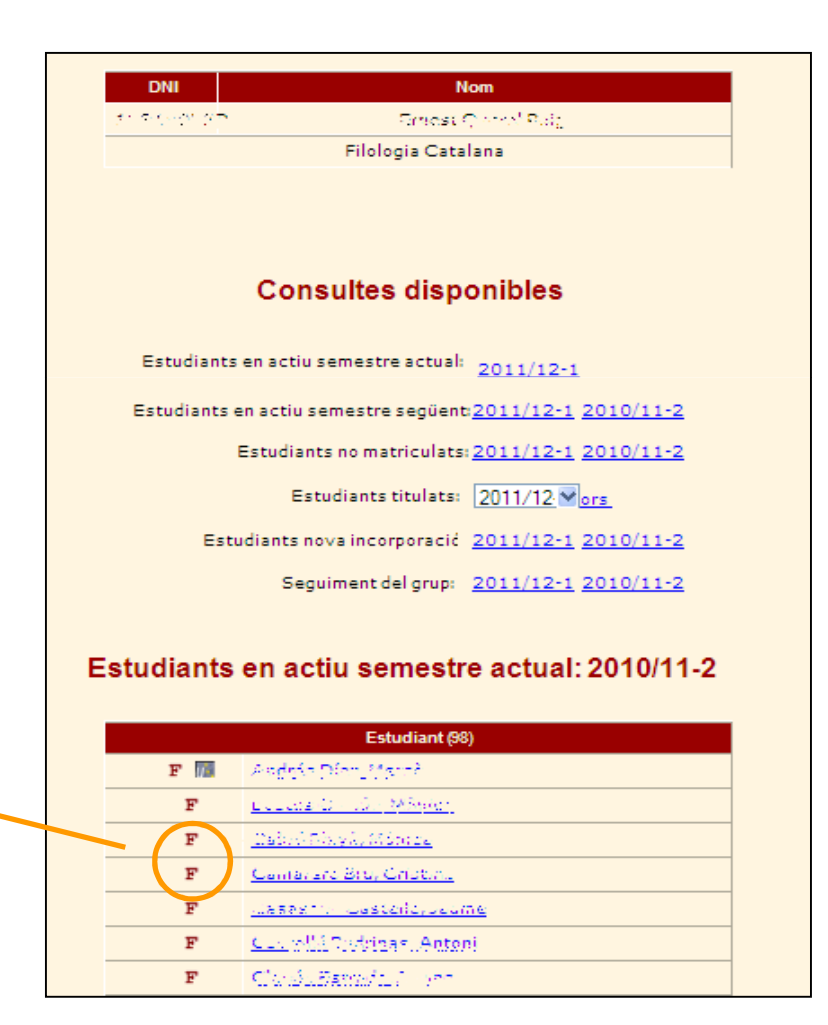

#### La Fitxa de l'estudiant

|            |                                                            | Consulta de dades                                                                             |                                   |                                        |                       |                                  |                     |                           |                       |
|------------|------------------------------------------------------------|-----------------------------------------------------------------------------------------------|-----------------------------------|----------------------------------------|-----------------------|----------------------------------|---------------------|---------------------------|-----------------------|
|            | - 000                                                      | Fitxa de l'estudiant                                                                          |                                   |                                        |                       |                                  |                     |                           |                       |
|            | Fitxa de l'estudiant                                       |                                                                                               |                                   |                                        |                       |                                  |                     |                           |                       |
|            | Dades personals                                            |                                                                                               |                                   |                                        |                       |                                  |                     |                           |                       |
|            | DNI:<br>Data paivement                                     | 1000 TT 27<br>03/08/4923 - 52                                                                 |                                   | Adreça Campus                          |                       | E.20544                          |                     |                           | ALC: N                |
|            | ldp                                                        | 41012 .                                                                                       |                                   | Idioma actiu                           | Català                |                                  |                     |                           |                       |
| Dades      | Nom i cognoms<br>Sexe                                      | Masculi<br>Masculi                                                                            |                                   | Perfil actiu                           | UOC - Alu<br>UOC - Co | umni - UOC (UC<br>omunitat - UOC | C - SOCI_GRAD       | DUAT - 1)<br>E - 1)       |                       |
| personals  | Adreça                                                     | Osirer Balvis De Mar 22 00- 1111- 5<br>108019 - Barcelona<br>Barcelona - Barcelonés - Espanya |                                   | Altres perfils                         | UOC - Al              | umni - UOC (UC                   | OC - SOCI_GRAI      | DUAT-1)                   | 18                    |
| · ·        | Telèfons                                                   | Visit Correct Contracts                                                                       |                                   |                                        |                       |                                  |                     |                           | 14 P-10 (15)          |
|            | Idioma relació<br>Email                                    | Català<br>nocinsilarită nociedu                                                               |                                   |                                        |                       |                                  |                     |                           |                       |
|            | Ampliació de                                               |                                                                                               |                                   |                                        |                       |                                  |                     |                           |                       |
|            | Sequiment Câll                                             | Campus Expedient                                                                              | Natrícula                         | Avaluació Ti                           | ítols P               | anamente                         | AFP                 | Nissatras i notificacions | Evnedient de Postarau |
|            | Registre docum<br>Sequiment fitxe<br>Pla d'estudis         | nentació Control Captura                                                                      | Humanitats                        | 2001                                   |                       |                                  |                     |                           | ^                     |
|            | Codi pla d'estudi                                          | 5                                                                                             | P104                              |                                        |                       |                                  |                     |                           |                       |
| Informació | Estat expedient                                            | ( de _1_                                                                                      | Expedient ober                    | t                                      |                       |                                  |                     |                           |                       |
|            | Data d'accés                                               | ode pla                                                                                       | 20/05/2008                        |                                        |                       |                                  |                     |                           |                       |
| de cada    | Via d'accés<br>Opció d'accés                               |                                                                                               | Prova d'accés :<br>Proves accés : | a la universitat i no have<br>>25 anys | er-se matriculat m    | nai a cap titulaci               | ió universitària of | ficial espanyola          |                       |
| apartat    | OpcióAccés Oríg<br>Tutor assignat<br>Expedient d'home      | en<br>plogades                                                                                | -<br>tanbei Cektabu               | 180 m                                  |                       |                                  |                     |                           | =                     |
|            | Expedient de Pos<br>Els Meus Material<br>Els Meus Material | tgrau<br><u>s</u><br>s (Eina antiga)                                                          |                                   |                                        |                       |                                  |                     |                           |                       |

#### La fitxa de l'estudiant. L'expedient (TT.HH. i Ateneu)

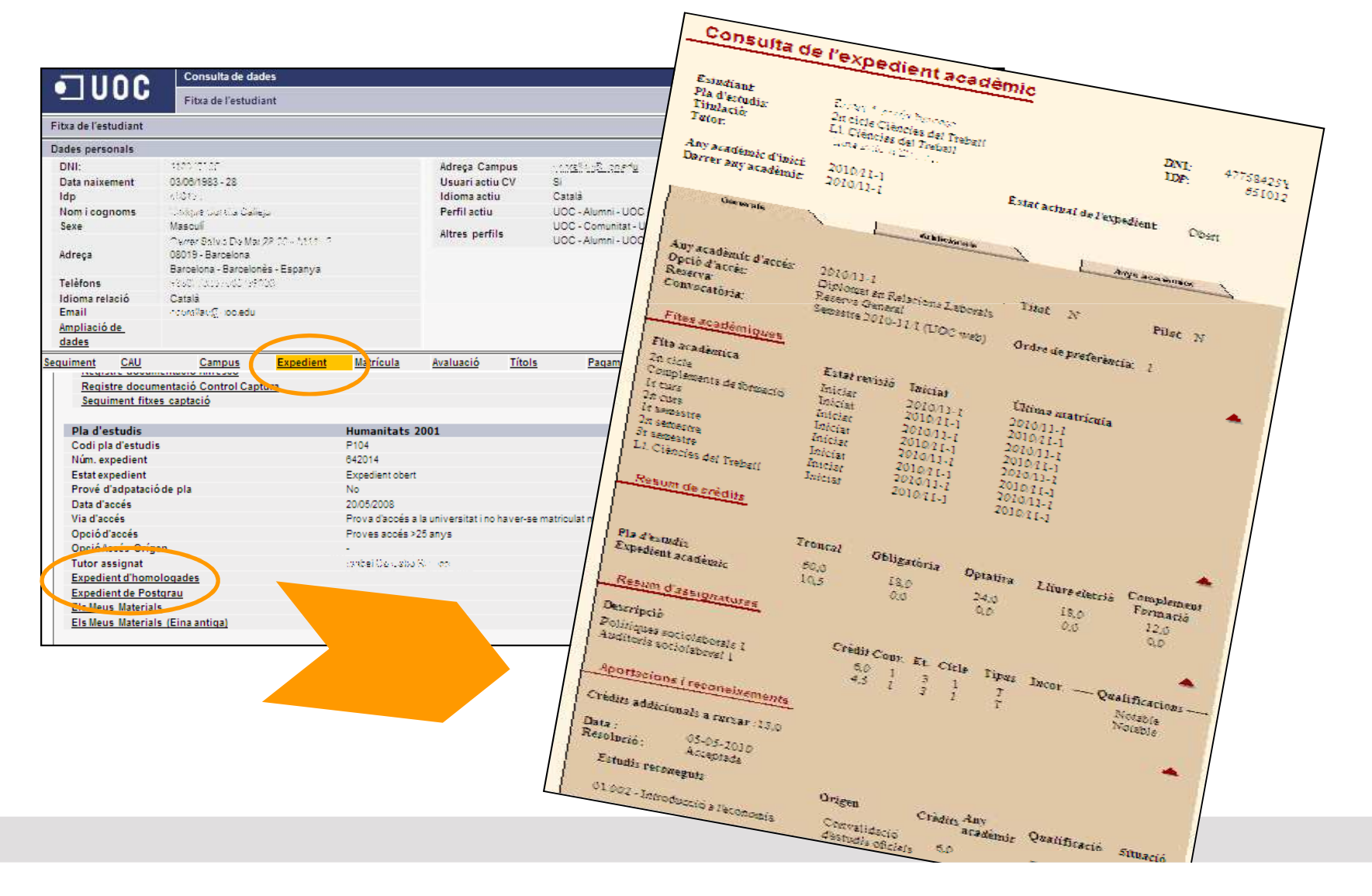

#### La fitxa de l'estudiant. L'expedient (Postgrau)

|                                                                                                    | N.                                                                                                    |                |                                                                                                    |                                                                 |                                           |                                                    |                                          |                           |                       |  |
|----------------------------------------------------------------------------------------------------|----------------------------------------------------------------------------------------------------|----------------|----------------------------------------------------------------------------------------------------|-----------------------------------------------------------------|-------------------------------------------|----------------------------------------------------|------------------------------------------|---------------------------|-----------------------|--|
| itxa de l'estudia                                                                                   | ant                                                                                                    |                |                                                                                                    |                                                                 |                                           |                                                    |                                          |                           | E                     |  |
| ades personal                                                                                       | 5                                                                                                    |                |                                                                                                    |                                                                 |                                           |                                                    |                                          |                           |                       |  |
| DNI:                                                                                                | *;                                                                                                    | 75/7711        |                                                                                                    |                                                                 | Adreça Campus                             | s hvorhisch@uoo.edu                                |                                          |                           | At Bring              |  |
| Data naixemen                                                                                       | it 21/                                                                                                    | 04/1972 - 39   |                                                                                                    |                                                                 | Usuari actiu CV                           | S                                                  |                                          |                           |                       |  |
| ldp                                                                                                 | 102                                                                                                    | 1944 (MAR)     |                                                                                                    |                                                                 | Idioma actiu                              | Castella                                           |                                          |                           |                       |  |
| Nom i cognom                                                                                        | 15 R.                                                                                                    | a Michigan     | odunia Freducia                                                                                                    |                                                                 | Perfil actiu                              | CV UOC - Comunida                                  | - UOC (UOC                               | 2000 - MEMBRE - 1)        | B.B.                  |  |
| Sexe                                                                                                | Fei                                                                                                    | neni           |                                                                                                    |                                                                 |                                           | UOC - Comunidad - U                                | UOC - Comunidad - UOC (UOC - MEMBRE - 1) |                           |                       |  |
|                                                                                                    | Ξ.                                                                                                    | erange Man Da  | AP. 519 2. 1.                                                                                                    |                                                                 | Aitres perfils                            | CV UOC - Comunida                                  | - UOC (UOC                               | 2000 - MEMBRE - 1)        | And the state         |  |
| Adreça                                                                                              | 089                                                                                                    | 18 - Badalona  |                                                                                                    |                                                                 |                                           |                                                    |                                          |                           | A CONTRACTOR OF STATE |  |
|                                                                                                    | Bar                                                                                                    | celona - Barce | lonés - Espanya                                                                                                    |                                                                 |                                           |                                                    |                                          |                           |                       |  |
| Telèfons                                                                                            | 100                                                                                                    | 268451,6266    | 1.002                                                                                                    |                                                                 |                                           |                                                    |                                          |                           |                       |  |
| ldioma relació                                                                                      | Ca                                                                                                    | stellå         |                                                                                                    |                                                                 |                                           |                                                    |                                          |                           |                       |  |
| Email                                                                                               |                                                                                                    | പ്പംഎuoc.e     | du                                                                                                    |                                                                 |                                           |                                                    |                                          |                           |                       |  |
| Ampliació de                                                                                        |                                                                                                    |                |                                                                                                    |                                                                 |                                           |                                                    |                                          |                           |                       |  |
| dades                                                                                               |                                                                                                    |                |                                                                                                    |                                                                 |                                           |                                                    |                                          |                           |                       |  |
|                                                                                                    |                                                                                                    | Campus         | Expedient                                                                                                    | <u>Matrícula</u>                                                | <u>Avaluació T</u>                        | ítols Pagaments                                    | AEP                                      | Missatges i notificacions | Expedient de Postgr   |  |
| uiment <u>C</u>                                                                                     | AU                                                                                                    | <u>ounpus</u>  |                                                                                                    |                                                                 |                                           |                                                    |                                          |                           |                       |  |
| uiment <u>C</u>                                                                                     | <u>AU</u>                                                                                                 | -              | <b>*</b>                                                                                                    |                                                                 | d- l!:d- d                                | In immedia (FOTO)                                  |                                          |                           |                       |  |
| <u>uiment C.</u><br>Programa                                                                        | <u>MU</u><br>matricula                                                                                    | t              | Técnico en gest                                                                                                    | tión de la mej                                                  | ora de la calidad y                       | y la innovación (ECTS)                             |                                          |                           |                       |  |
| uiment <u>C</u><br>Programa<br>Edició<br>Tipus de ci                                                | matricula                                                                                                 | t              | Técnico en gest<br>Novembre 2010                                                                                                    | tión de la mej                                                  | ora de la calidad y                       | y la innovación (ECTS)                             |                                          |                           |                       |  |
| Programa<br>Edició<br>Tipus de cu                                                                   | <u>matricula</u><br>urs                                                                                   | t              | Técnico en gesi<br>Novembre 2010<br>Especialització                                                                                      | tión de la mej                                                  | ora de la calidad y                       | y la innovación (ECTS)                             |                                          |                           |                       |  |
| Programa<br>Edició<br>Tipus de cu<br>Estat de la r<br>Qualificació                                  | <u>MU</u><br>matricula<br>urs<br>matrícula<br>ófinal                                                      | t              | Técnico en gest<br>Novembre 2010<br>Especialització<br>Matriculat<br>Excel·lent                                                          | tión de la mej                                                  | ora de la calidad y                       | y la innovación (ECTS)                             |                                          |                           |                       |  |
| uiment <u>C</u><br>Programa<br>Edició<br>Tipus de cu<br>Estat de la i<br>Qualificacio               | MU<br>matricula<br>urs<br>matrícula<br>ófinal                                                             | t              | Técnico en ges<br>Novembre 2010<br>Especialització<br>Matriculat<br>Excel·lent                                                           | tión de la mej                                                  | ora de la calidad y                       | y la innovación (ECTS)<br>idad y la innovación (EC | TC)                                      |                           |                       |  |
| uiment <u>C</u><br>Programa<br>Edició<br>Tipus de cu<br>Estat de la<br>Qualificacio                 | Matricula<br>urs<br>matrícula<br>ófinal                                                                   | t              | Técnico en gest<br>Novembre 2010<br>Especialització<br>Matriculat<br>Excel·lent<br>Técnico e<br>Especialitza                             | tión de la mej<br>n gestión de la                               | ora de la calidad y<br>a mejora de la cal | y la innovación (ECTS)<br>idad y la innovación (EC | :T5)                                     |                           |                       |  |
| uiment <u>C</u><br>Programa<br>Edició<br>Tipus de ci<br>Estat de la i<br>Qualificacio<br>Tip        | MU<br>matricula<br>urs<br>matrícula<br>ófinal<br>ous<br>ició                                              | t              | Técnico en gest<br>Novembre 2010<br>Especialització<br>Matriculat<br>Excel·lent<br>Técnico e<br>Especialitza<br>Novembre                 | tión de la mej<br>n gestión de la<br>ció                        | ora de la calidad y<br>a mejora de la cal | y la innovación (ECTS)<br>idad y la innovación (EC | TS)                                      |                           |                       |  |
| <u>uiment C</u><br>Programa<br>Edició<br>Tipus de ci<br>Estat de la i<br>Qualificacii<br>Tip<br>Edi | MU<br>matricula<br>urs<br>matrícula<br>ófinal<br>ous<br>ició<br>ialificació                               | t              | Técnico en gesi<br>Novembre 2010<br>Especialització<br>Matriculat<br>Excel·lent<br>Técnico e<br>Especialitza<br>Novembre<br>Excel·lent   | <b>tión de la mej</b><br><b>n gestión de l</b> :<br>ció<br>2010 | ora de la calidad y<br>a mejora de la cal | y la innovación (ECTS)<br>idad y la innovación (EC | TS)                                      |                           |                       |  |
| uiment <u>C</u><br>Programa<br>Edició<br>Tipus de cu<br>Estat de la<br>Qualificaci<br>Edi<br>Qu     | AU<br>matricula<br>urs<br>matrícula<br>ófinal<br>ous<br>ició<br>ialificació<br>Assinnatur                 | t              | Técnico en gest<br>Novembre 2010<br>Especialització<br>Ratriculat<br>Excel·lent<br>Técnico e<br>Especialitz<br>Novembre 1<br>Excel·lent  | tión de la mej<br>n gestión de l<br>ció<br>2010                 | ora de la calidad y<br>a mejora de la cal | y la innovación (ECTS)<br>idad y la innovación (EC | :T5)                                     |                           |                       |  |
| <u>Programa</u><br>Edició<br>Tipus de ci<br>Estat de la<br>Qualificacio<br>Tip<br>Edi<br>Qu         | AU<br>matricula<br>urs<br>matrícula<br>ófinal<br>ous<br>ició<br>ició<br>lalificació<br>Assignatur<br>Codi | t<br>es        | Técnico en gest<br>Novembre 2010<br>Especialització<br>Matriculat<br>Excel·lent<br>Técnico e<br>Especialitza<br>Novembre 2<br>Excel·lent | tión de la mej<br>n gestión de la<br>ció<br>2010<br>Estat       | ora de la calidad y<br>a mejora de la cal | y la innovación (ECTS)<br>idad y la innovación (EC | TS)                                      | Despringiá                |                       |  |

Al botó **Expedient de postgrau** podem veure què ha comprat l'estudiant (especialització, postgrau o màster) i, a la part de sota, la calendarització dels mòduls que ha d'anar cursant per semestre.

#### La fitxa de l'estudiant

| Dades per           | sonals           |                           |                      |                                                                                    |                   |                   |            |                       |        |                          |           |                   |
|---------------------|------------------|---------------------------|----------------------|------------------------------------------------------------------------------------|-------------------|-------------------|------------|-----------------------|--------|--------------------------|-----------|-------------------|
| DNI:                |                  | 17765                     | 6777                 |                                                                                    |                   | Adreça Cam        | pus        | n 🧠 misi@uoc.edu      |        |                          |           | A THE PARTY OF    |
| Data nai            | xement           | 24/05/                    | 1979 - 32            |                                                                                    |                   | Usuari actiu      | CV         | SI                    |        |                          |           | and the second    |
| Idp                 |                  | 12121                     | 2                    |                                                                                    |                   | Idioma actiu      |            | Catalá                |        |                          |           | AND SEAL OF       |
| Nom i co            | gnoms            | - min                     | 1 3.1. 2             | 1070364                                                                            |                   | Perfil actiu      |            | UOC - Comunitat - UOC | C (UOC | - MEMBRE - 1)            |           |                   |
| Sexe                |                  | Feme                      | N.                   |                                                                                    |                   | Altres perfil     | 5          | UOC - Comunitat - UOC | C (UOC | - MEMBRE - 1)            |           | inter State       |
| Adreça              |                  | A Bio<br>- 3001<br>Tarrag | Te rage<br>ona - Tar | <ul> <li>Constraint 2 - C - 4</li> <li>Alia</li> <li>rragonés - Espanya</li> </ul> |                   |                   |            |                       |        |                          |           |                   |
| Telèfons            | Ú.               | 2112                      | 127                  |                                                                                    |                   |                   |            |                       |        |                          |           |                   |
| Idioma r            | elació           | Català                    | i.                   |                                                                                    |                   |                   |            |                       |        |                          |           |                   |
| Email               |                  | 6.1-M                     | os@gma               | sil.com                                                                            |                   |                   |            |                       |        |                          |           |                   |
| Ampliaci            | ó de             |                           |                      |                                                                                    |                   |                   |            |                       |        |                          |           |                   |
| dades               |                  |                           |                      |                                                                                    |                   |                   |            |                       |        |                          |           |                   |
| Sequiment           | CAU              |                           | Campus               | s <u>Expedient</u>                                                                 | Matricula         | Evaluació         | Titols     | Pagaments             | AEP    | Missatges i notificac    | ions Expe | dient de Postgrau |
| Any ac              | adèmic: 2        | 0101                      |                      |                                                                                    |                   |                   |            |                       |        |                          |           | ~                 |
| Propost             | ta de matríci    | ula                       | 04/05/20             | 010                                                                                |                   |                   |            |                       |        |                          |           |                   |
| Primera<br>matrícul | proposta d<br>la | e                         | 04/05/20             | 010                                                                                |                   |                   |            |                       |        |                          |           |                   |
| Tutoritz            | ació propos      | ta                        | Recoma               | anada. Emma, la teva pi                                                            | roposta em sembla | correcta. Ja pots | formalitza | r la matrí cula.      |        |                          |           |                   |
| Tutoritz            | aciómatrícu      | ila                       | Recoma               | anada.                                                                             |                   |                   |            |                       |        |                          |           |                   |
| Matrícul            | a consolida      | da                        | 05/05/20             | 010                                                                                |                   |                   |            |                       |        |                          |           |                   |
| Formali<br>modifica | tzació<br>ació   |                           | No                   |                                                                                    |                   |                   |            |                       |        |                          |           |                   |
| Formali             | tzaciómatrío     | cula                      | 05/05/20             | 010                                                                                |                   |                   |            |                       |        |                          |           |                   |
| Data de             | pagament         |                           | 06/05/20             | 010                                                                                |                   |                   |            |                       |        |                          |           |                   |
| Forma d             | le pagamam       | ent                       | Targeta              |                                                                                    |                   |                   |            |                       |        |                          |           |                   |
| Recàrre             | c titulat        |                           | No                   |                                                                                    |                   |                   |            |                       |        |                          |           |                   |
| Full de r           | matrícula        |                           |                      |                                                                                    |                   |                   |            |                       |        |                          |           |                   |
|                     |                  |                           |                      |                                                                                    |                   |                   |            |                       |        |                          |           |                   |
| Assignat            | ures matric      | ulades                    |                      |                                                                                    |                   |                   |            |                       |        |                          |           |                   |
| Codi                | Nom assig        | natura                    |                      | Classe assignatura                                                                 | Aula campus       | Professor re      | sponsable  | e Consultor assig     | jnat   | Convocatòries consumides | Docència  | Sol Examen        |
| 13.005              | Polítiques s     | ociolabor                 | als 1                | Troncal                                                                            | 2                 | Beatriz Chra M    | B          | Carme Baiz Billa?     | 2      | 0                        | Si        | No                |
| 13.007              | Auditoria so     | ciolabora                 | 11                   | Troncal                                                                            | 2                 | Beatriz State M   | i ance     | Neus Xechieb Fra      | af. 👘  | 0                        | Si        | No 🗸              |

Al botó **Matrícula** podem comprovar si està correctament activada i si l'estudiant té accés a les aules docents de les assignatures del semestre (perquè veiem el número d'aula i el nom del consultor).

#### **Seguiment grupal**

| Consulta de tutors |                              |                                   |  |  |  |  |  |  |
|--------------------|------------------------------|-----------------------------------|--|--|--|--|--|--|
|                    |                              |                                   |  |  |  |  |  |  |
| DNI                | Nom                          |                                   |  |  |  |  |  |  |
| 169243210          | ್ರಚಾನ್ ೧೯೮೫ ನ ಶಿಶಸ್ತ         |                                   |  |  |  |  |  |  |
|                    | Filologia Catalana           |                                   |  |  |  |  |  |  |
|                    |                              |                                   |  |  |  |  |  |  |
|                    |                              |                                   |  |  |  |  |  |  |
|                    |                              |                                   |  |  |  |  |  |  |
|                    | Consultes dis                | oonibles                          |  |  |  |  |  |  |
|                    |                              |                                   |  |  |  |  |  |  |
| Estudiant          | s en actiu semestre actual:  | 2010/11-2                         |  |  |  |  |  |  |
| Estudiants         | en actiu semestre següent:   | <u>2011/12-1</u> <u>2010/11-2</u> |  |  |  |  |  |  |
|                    | Estudiants no matriculats:   | 2011/12-1 2010/11-2               |  |  |  |  |  |  |
|                    |                              |                                   |  |  |  |  |  |  |
|                    | Estudiants titulats:         | 2010/11-2 🚩 <u>Carrega valors</u> |  |  |  |  |  |  |
| Es                 | studiants nova incorporació: | 2011/12-1 2010/11-2               |  |  |  |  |  |  |
|                    | Seguiment del grup:          | 2011/12-1 2010/11-2               |  |  |  |  |  |  |

EGUIMENT DEL GRUP

#### **Seguiment grupal**

És l'eina que teniu disponible els tutors per tal de tenir diferents visions del grup tutoritzat, en diferents moments del semestre, i poder així fer les accions pertinents per fer un bon seguiment dels estudiants per evitar l'abandonament. Cada vegada que executeu un filtre teniu la descripció de la funció del filtre a la part dreta de la pantalla, per tal de saber quina informació tindreu.

| Els filtres estan agrupats |  |
|----------------------------|--|
| per 5 temàtiques:          |  |

- 1. Pla docent
- 2. Campus (connexions)
- 3. Avaluació Continuada
- 4. Avaluació Final
- 5. Matrícula
- 6. Assignatura per finalitzar

| TUTOR | PLA D'ESTUDIS           |
|-------|-------------------------|
| Nom:  | Pla: Filologia Catalana |

| FILTRES DISPONIBLES                        | Alme                                  | nys un no presentat                        |
|--------------------------------------------|---------------------------------------|--------------------------------------------|
| Plans docents                              | Any acadèmic: 2007/08-1 - Llista d'es | tudiants que tenen almenys un no presentat |
| Plans docents                              |                                       |                                            |
| Campus                                     | (9)                                   | 32% del total )                            |
| No connectats a Campus mai                 | Nom                                   | TEI                                        |
| Connectats a Campus almenys un cop         |                                       |                                            |
| Estudiants que han entrat al full personal |                                       |                                            |
|                                            |                                       |                                            |
| No han entrat al fuil personal d'examenso  |                                       |                                            |
| Connectats a aula de docéncia              |                                       |                                            |
| No connectats a cap aula                   |                                       |                                            |
| Avaluació continuada                       |                                       |                                            |
| Cap nota de RAC                            |                                       |                                            |
| Almenys una nota diferent a N              |                                       |                                            |
| <u>Almenys una N a la nota final RAC</u>   |                                       |                                            |
| <u>Almenys una D a la nota final RAC</u>   |                                       |                                            |
| Avaluació final                            |                                       |                                            |

# Tutorització de la Matrícula (TT.HH. i MU)

#### Tutorització de la matrícula

Durant el període de matriculació de cada semestre (després del tancament d'actes), el tutor desenvolupa una tasca crucial en el procés de tutorització de les matrícules dels seus estudiants.

Accedim a l'aplicació des del quadre **Tutorització de la matrícula** de Suport docència:

| Tutorització de la matrícula: Aplicacions<br>Escull una opció<br>Escull una opció<br>Matrícula estudiants nous: reserves | Tutorització de la matrícula: Aplicacions Escull una opció Escull una opció Matrícula estudiants nous: reserves Matrícula virtual: tutorització Informació | TUTORITZ                                                | ACI   | ÓDE | E LA M | IATRÍCUL <i>I</i> |
|----------------------------------------------------------------------------------------------------|----------------------------------------------------------------------------------------------------|---------------------------------------------------------|-------|-----|--------|-------------------|
| Escull una opció   Escull una opció  Matrícula estudiants nous: reserves                                                 | Escull una opció Escull una opció Matrícula estudiants nous: reserves Matrícula virtual: tutorització nts                                                  | Tutorització de la matrícula: Aplic                     | cacie | ons |        |                   |
| Escull una opció<br>Matrícula estudiants nous: reserves                                                                  | Escull una opció<br>Matrícula estudiants nous: reserves<br>Matrícula virtual: tutorització nts                                                             | Escull una opció                                        | ¥     | Ac  | cepta  |                   |
|                                                                                                    | Matrícula virtual: tutorització <b>nts</b>                                                                                                    | Escull una opció<br>Matrícula estudiants nous: reserves |       | ]   |        | 2                 |

#### Tutorització de la matrícula

A dins de l'aplicació trobarem una pantalla de selecció, amb el llistat d'estudiants (primera columna), la data en què han fet la proposta (2a columna) i l'estat de la tutorització, que serà **pendent**, abans que vosaltres recomaneu o no recomaneu la proposta.

| Selecció tutoria d'exp                          | edients          |         |           |              |         |
|-------------------------------------------------|------------------|---------|-----------|--------------|---------|
| Pla d'estudis : Ciències Empresarial<br>Tutor : | s 1998           |         | Any acad  | dèmic : 2010 | 0/11-2  |
| Estudiant                                       | Proposta         | Tutoria | Matricula | Coincidoir   | Tutoria |
| Nom Estudiant Cognom 1 Cognom 2                 | 15/02/2011       | Pendent | NO        | Conicideix   | Tutona  |
| Nom Estudiant Cognom 1 Cognom 2                 | 15/02/2011<br>No | Pendent | NO        |              |         |
| Nom Estudiant Cognom 1 Cognom 2                 | 20/02/2011       | Pendent | NO        |              |         |
| Nom Estudiant Cognom 1 Cognom 2                 | 16/02/2011       | Pendent | NO        |              |         |
| Nom Estudiant Cognom 1 Cognom 2                 | 11/02/2011       | Pendent | NO        |              |         |
| Nom Estudiant Cognom 1 Cognom 2                 | 15/02/2011       | Pendent | NO        |              |         |
| Nom Estudiant Cognom 1 Cognom 2                 | 13/02/2011       | Pendent | NO        |              |         |
| Nom Estudiant Cognom 1 Cognom 2                 | 17/02/2011       | Dendent | NO        |              |         |

#### Tutorització de la matrícula

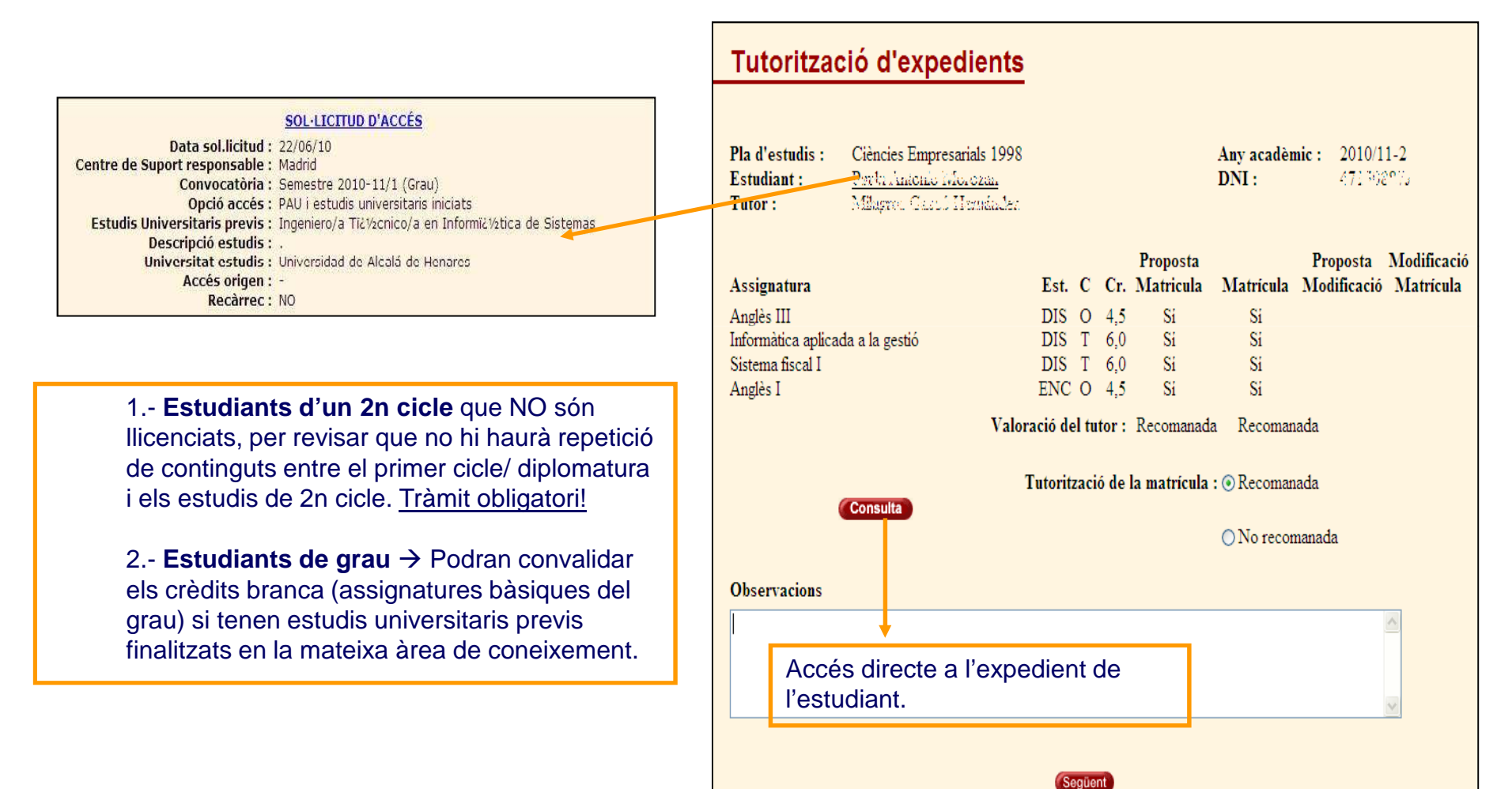

#### Tutorització de la matrícula

Tan bon punt tinguem clar si recomanem o no recomanem la proposta, elaborarem un missatge al Camp **observacions** de la pantalla, amb la següent informació:

- ✓ Justificació de la decisió presa (recomanada o no recomanda)
- ✓ Aconsellar fer la **prova de nivell d'idioma**, en cas que proposin cursar Anglès o Francès.
- ✓ Avisar de les **possibilitats de convalidació** en funció dels estudis previs que tinguin (via accés).
- Recordatori, <u>només pels de nova incorporació</u>, que tindran 15 dies per a lliurar la **documentació** d'accés a partir de la data en què formalitzin la matrícula.

| Tutorització de la matrícula : • Recomanada                                                                                                    |                                                                                                    |
|----------------------------------------------------------------------------------------------------|----------------------------------------------------------------------------------------------------|
| O No recomanada                                                                                                    |                                                                                                    |
| Observacions<br>Hola Joan,<br>La teva proposta és "no recomanada" perquè he vist que la teva via d'accés és diplomat<br>en CC.EE. i, per tant, podries convalidar els crèdits branca del grau d'ADE. No cal que<br>les tornis a cursar de nou. Et recomano que miris les taules de convalidacions que hi ha a<br>Secretaria > AEP i que tornis a fer-me la proposta de matrícula.t | Al clilcar al botó següent, l'estudiant<br>rebrà un missatge a la seva bústia<br>personal amb el resultat de la<br>tutorització i les vostres observacions.<br>Automàticament tornareu a la pantalla<br>de selecció. |

## Avaluació d'estudis previs

(només TT.HH. i MU)

- -Procés
- -Comprovació tràmit i documentació
- -Consulta plantilles

#### Avaluació d'estudis previs (AEP)

L'avaluació d'estudis previs (AEP) és el tràmit que han de sol·licitar els

estudiants que vulguin convalidar els estudis que han cursat prèviament en

aquesta universitat o en qualsevol altra.

- Les assignatures superades en una titulació oficial
- Els Cicles Formatius de Grau Superior
- Els títols oficials d'Idiomes
- Participació en activitats unversitàries.

Tota la informació sobre aquest tràmit la trobem a Campus: Secretaria >

Tràmits > Avaluació d'estudis previs:

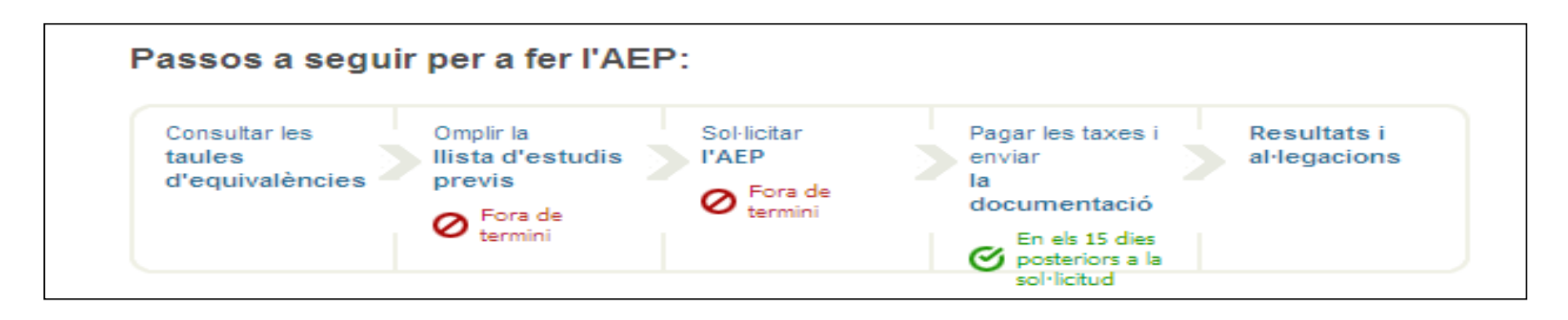

#### Avaluació d'estudis previs (AEP)

És molt important que els estudiants, en primer lloc, consultin les taules d'equivalències que tenim disponibles en aquest apartat, per a poder obtenir una simulació del que se'ls podria reconèixer.

> Consulta les taules d'equivalències

| Estudis origen |                                                                                              |                      |
|----------------|----------------------------------------------------------------------------------------------|----------------------|
| Tipus:         | Titulacions homologades no UOC 💉                                                             |                      |
| Universitat:   | Universitat Pompeu Fabra                                                                     |                      |
| Centre:        | Escuela De Ciencias Empresariales                                                            | ×                    |
| Estudis:       | Diplomat En Ciències Empresarials 💟                                                          |                      |
| Pla extern:    | Escull un pla extern                                                                         | ×                    |
|                | Escull un pla extern                                                                         |                      |
|                | 3344 - Diplomat En Ciències Empresarials - 2<br>4813 - Diplomat En Ciències Empresarials - 2 | 22/05/99<br>24/09/91 |
|                | Sequent                                                                                      |                      |

#### Avaluació d'estudis previs (AEP)

| Plantil | a    |                 |                             |                  |          |                  |               |      |                                                                    |        |       |
|---------|------|-----------------|-----------------------------|------------------|----------|------------------|---------------|------|--------------------------------------------------------------------|--------|-------|
|         | C    | odi Plantilla:  | 4405                        |                  |          | Da               | ita validació | ¥ °  | 07/02/08                                                           |        |       |
|         | Tip  | ous plantilla : | Estàndard                   |                  |          |                  |               |      |                                                                    |        |       |
|         | ्य   | lipus origen:   | Titulacions homologad       | es no UOC        |          |                  | Tipus desti   | í:   | GAT                                                                |        |       |
|         |      | Origen :        | Diplomat En Ciències B      | Empresarials - 2 | 22/05/99 |                  | Des           | tí:  | Ciències Empresarials                                              |        |       |
|         |      | Universitat:    | Universitat Pompeu Fa       | bra              |          |                  | Centr         | e:   | Escuela De Ciencias Empresariales                                  |        |       |
|         |      | Estudis:        | Diplomat En Ciències E      | Empresarials     |          |                  |               |      |                                                                    |        |       |
| Versió  | vige | nt              |                             |                  |          |                  |               |      |                                                                    |        |       |
|         |      | 14              | Versió: 2 - Visible         | Període<br>alta: | 20071    | 2                | Període bai>  | ca : |                                                                    |        |       |
|         |      | Observa         | cions:                      |                  |          |                  |               |      |                                                                    |        |       |
| Conjun  | ts   |                 |                             |                  |          |                  |               |      |                                                                    |        |       |
|         |      | Origen          |                             |                  |          | Classe           | Crèd.         |      | Destí o motiu de denegació                                         | Classe | Crèd. |
| ATC     | AP   | 155410 Contabil | dad de Costes I             |                  |          | T                | 4,5           | AP   | 01.014 Comptabilitat de costos I - T - (01012)                     | Т      | 4,5   |
| ATC     | AP   | 155413 Contabil | idad de Costes II           |                  |          | т                | 4,5           | AP   | 01.018 Comptabilitat de costos II - T - (01012)                    | Ť.     | 4,5   |
| ATC     | AP   | 155404 Introduc | ción a la Contabilidad      |                  |          | T                | 4,5           | AP   | 01.080 Comptabilitat financera - T - (01013)                       | Т      | 6     |
| ATC     | AP   | 155407 Contabil | dad Financiera              |                  |          | T                | 4,5           | AP   | 01.005 Introducció a la comptabilitat - T - (01013)                | Ť.     | 6     |
| ATC     | AP   | 155395 Organiza | ción y Administración de Em | presas l         |          | т                | 7,5           | AP   | 01.006 Organització i administració d'empreses I -<br>T - (01021)  | T.     | 6     |
| ATC     | AP   | 155415 Organiza | ción y Administración de Em | presas II        |          | т                | 7,5           | AP   | 01.019 Organització i administració d'empreses II -<br>T - (01021) | Ţ      | 6     |
| ATC     | AP   | 155389 Econom   | al                          |                  |          | т                | 4,5           | AP   | 01.079 Introducció a la Macroeconomia - T -<br>(00503)             | Ŧ      | 4,5   |
| ATC     | AP   | 155392 Econom   | all                         |                  |          | Т                | 4,5           | AP   | 01.078 Introducció a la Microeconomia - T -<br>(00503)             | Ţ      | 4,5   |
| ATC     | AP   | 155414 Econom   | a Aplicada I                |                  |          | <sup>2</sup> Т-2 | 4,5           |      |                                                                    |        |       |
| ATC     | AP   | 155416 Econom   | a Aplicada II               |                  |          | т                | 4,5           | AP   | 01.015 Economia espanyola i mundiai - 1 - (00475)                  | Ę.     | 0     |
| ATC     | AP   | 155409 Finanzas | i l                         |                  |          | T                | 4,5           | AP   | 01.012 Direcció financera I - T - (00179)                          | Т      | 4,5   |
| ATC     | AP   | 155412 Finanzas | ill.                        |                  |          | т                | 4,5           | AP   | 01.016 Direcció financera II - T - (00179)                         | Ť      | 4,5   |

#### Avaluació d'estudis previs (AEP)

A continuació, l'estudiant haurà d'introduir a l'eina els seus estudis previs (primer pas) i, tot seguit, gravar la sol·licitud (segon pas). Caldrà, a més, pagar la taxa associada i enviar la documentació necessària.

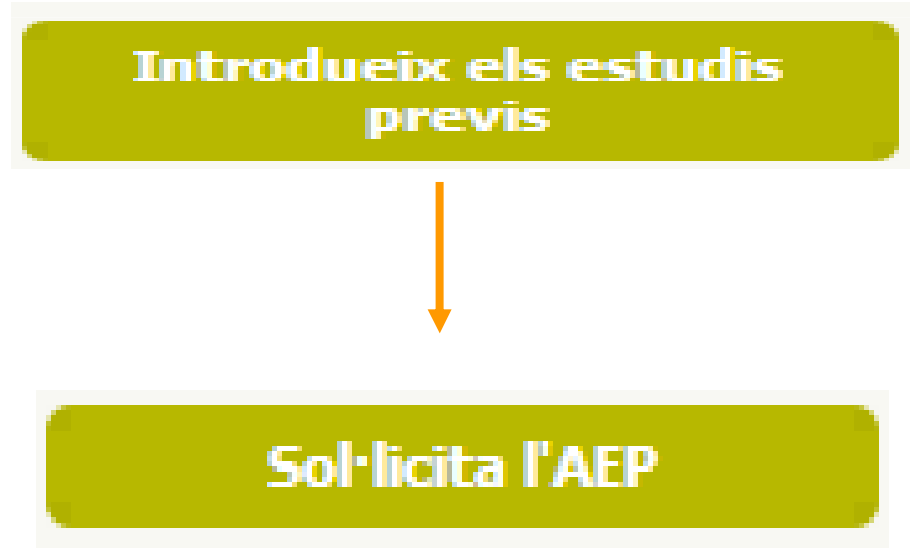

#### Avaluació d'estudis previs (AEP)

Podrem comprovar que la sol·licitud s'ha dut a terme correctament perquè ha quedat enregistrada a **l'expedient acadèmic de l'estudiant**. A la pestanya "**generals**", apartat "**Aportacions i reconeixements**":

| Aportacions  | i reconeixements                                            | RESOLUCIÓ D'AVALUACIÓ D'ESTUDIS                                                                                | S PREVIS                          |                                                    |      |                         |  |  |  |  |
|--------------|-------------------------------------------------------------|----------------------------------------------------------------------------------------------------|-----------------------------------|----------------------------------------------------|------|-------------------------|--|--|--|--|
|              |                                                             |                                                                                                    |                                   |                                                    |      |                         |  |  |  |  |
| Data :       | 22-02-2002                                                  |                                                                                                    |                                   |                                                    |      |                         |  |  |  |  |
| Resolució :  | Acceptada                                                   | ESTUDIANT                                                                                                    |                                   | ESTUDIS DE DESTÍ                                   |      |                         |  |  |  |  |
| Tots els rec | oneixements d'aquesta aportació han estat incorporats a l'e | Nom: <u>Lane and the doub</u>                                                                                  | Idp: NUTRE E                      | DNI: 1973751711 Estudis: Humanitats                | 2001 |                         |  |  |  |  |
|              | • • •                                                       |                                                                                                    |                                   |                                                    |      |                         |  |  |  |  |
| <b>D</b> (   | 17 02 2000                                                  | ESTUDIS DE DESTI                                                                                               |                                   |                                                    |      |                         |  |  |  |  |
| Data :       | 17-03-2008                                                  | Estat: Pendent                                                                                                 | Les dades d'aquesta sol·licitud s | ón temporals                                       | Dat  | a sol·licitud: 22/03/10 |  |  |  |  |
| Resolució :  | Denegada - Denegada per manca documentacio                  | Crèdits de lliure elecció definits a                                                                           | I pla d'estudis: 30               |                                                    |      |                         |  |  |  |  |
|              | dels estudis d'acces                                        | Crèdits de lliure elecció pendents                                                                             | s: 0                              |                                                    |      |                         |  |  |  |  |
|              |                                                             | Observacions:                                                                                                  |                                   |                                                    |      |                         |  |  |  |  |
| Data :       | 22-03-2010                                                  |                                                                                                    |                                   |                                                    |      |                         |  |  |  |  |
| Resolució :  | Pendent                                                     | Universitat Rovira i Virgili - Facultad De Ciencias Juridicas - Diplomat en Graduat Social Pla 1980 - 11/10/80 |                                   |                                                    |      |                         |  |  |  |  |
|              |                                                             | Resolució                                                                                                    | P-                                |                                                    |      | OwellEnerth             |  |  |  |  |
|              |                                                             | Aportacio                                                                                                    | Re De late                        | coneixement                                        | 45   | Qualificació            |  |  |  |  |
|              |                                                             | Economia                                                                                                    | 9 Intr                            | oduccio a reconomia                                | 4,5  | Convalidació            |  |  |  |  |
|              |                                                             | Estadística                                                                                                    | 9 ESI                             | adistica aplicada a les ciencies numanes i sociais | 4,5  | Convalidacio            |  |  |  |  |
|              |                                                             | Aportació                                                                                                    | Me                                | otiu                                               |      |                         |  |  |  |  |
|              |                                                             | Comptabilitat                                                                                                  | 9 No                              | coincidència de continguts                         |      |                         |  |  |  |  |
|              |                                                             | Cooperació                                                                                                    | 4,5 No                            | coincidència de continguts                         |      |                         |  |  |  |  |
|              |                                                             | Dret administratiu                                                                                             | 9 No                              | coincidència de continguts                         |      |                         |  |  |  |  |
|              |                                                             | Dret del treball I                                                                                             | 9 No                              | coincidència de continguts                         |      |                         |  |  |  |  |
|              |                                                             | Dret del treball II                                                                                            | 9 No                              | coincidència de continguts                         |      |                         |  |  |  |  |
|              |                                                             | Dret processal i laboral                                                                                       | 9 No                              | coincidència de continguts                         |      |                         |  |  |  |  |
|              |                                                             | Dret sindical                                                                                                  | 4,5 No                            | coincidència de continguts                         |      |                         |  |  |  |  |
|              |                                                             | Estructura econòmica d' espanya                                                                                | 9 No                              | coincidència de continguts                         |      |                         |  |  |  |  |

#### Avaluació d'estudis previs (AEP)

Podrem comprovar si la documentació del tràmit està completa des de la fitxa, pestanya AEP:

| Fitxa de l'estudiant |                                           |                               |                                                         |               |           |                 |              |                         |              |      |           |
|----------------------|-------------------------------------------|-------------------------------|---------------------------------------------------------|---------------|-----------|-----------------|--------------|-------------------------|--------------|------|-----------|
| Dades personals      |                                           |                               |                                                         |               |           |                 |              |                         |              |      |           |
| DNI:                 | 110040350                                 | Fitxa Elements Aportat        | Elements Aportats d'AEP                                 |               |           |                 |              |                         |              |      |           |
| Data naixement       | 03.06/1983 - 28                           | Dadas aportació               |                                                         |               |           |                 |              |                         |              |      |           |
| ldp                  | ndf.                                      | Dades aportacio               |                                                         |               |           |                 |              |                         |              |      |           |
| Nom i cognoms        | Enrique Con GalC (1.3).                   | Nom Un                        | iversitat Oberta de Catalunya - Humanitats 2001         |               |           |                 |              |                         |              |      |           |
| bexe                 | Masculi<br>Masculi                        | Data d'entrada                | Situació                                                | Data sol. doc |           |                 | Data revisió | documentació            |              |      |           |
| Adreça               | 08019 - Barcelona                         | 02/02/09                      | Acceptada                                               |               |           |                 | 02/02/09     |                         |              |      |           |
|                      | Barcelona - Barcelonés -                  | Documentació                  |                                                         |               | Obse      | rvacions docume | entació      |                         |              |      |           |
| Telèfons             | 513077321 (d.) () Huu                     | Denumentanić namelati         | - Ci                                                    |               |           |                 |              |                         |              |      |           |
| Idioma relacio       | Catala                                    | Do umentacio completa         | a U                                                     |               |           |                 |              |                         |              |      |           |
| Ampliació de         | Survey Allinocrean                        | Observacions estud            | lant                                                    |               |           |                 |              |                         |              |      |           |
| dades                |                                           | Annianaturan                  |                                                         |               |           |                 |              |                         |              |      | _         |
| Sequiment Call       | Campus I                                  | Time                          | Flowert                                                 | outure.       | Ciala     | Classe          | Destade      | Quel estere             | Oust         | Nata | Pituratiá |
| ordennenn <u>ono</u> | <u>ounpus</u>                             | Tipus<br>Accientation details | Element<br>Natadalacia da las silasitas harras facalada | Credits       | Cicle     | Classe          | Periode      | Qual origen             | Qual.        | Nota | Situacio  |
| Sol-licitude         |                                           | Assignatures del pla          | Metodologia de les ciencies numanes i sociais           | 0             | 1er cicle | Obligatoria     | 20081        | Notable                 | Notable      | 8    | Acceptada |
| Estudis de desti     | Data                                      | Assignatures del pla          | Liengua catalana II                                     | 1,5           | 1er cicle | Sense assignar  | 20081        | Notable                 | Notable      | •    | Acceptada |
| Humanitate 2001      | 24.05                                     | Assignatures del pla          | Angles I                                                | 4,5           | 1er cicle | Sense assignar  | 20082        | Convalidacio/Reconeguda | Convalidacio | 8    | Acceptada |
|                      | 5.022                                     | Assignatures del pla          | Angles II                                               | 4,5           | 1er cicle | Sense assignar  | 20082        | Convalidacio/Reconeguda | Convalidacio | 0    | Acceptada |
| Estudis la aportats  | ŝ                                         | Assignatures del pla          | Multimédia i Comunicació UOC                            | 4,5           | 1er cicle | Obligatória     | 20082        | Convalidació/Reconeguda | Convalidació | 9,5  | Acceptada |
| Titulacions homo     | lonades UOC                               | Assignatures del pla          | História medieval                                       | 6             | 1er cicle | Troncal         | 20082        | Convalidació/Reconeguda | Convalidació | 6    | Acceptada |
| Eaugis aportal       | ts                                        | Assignatures del pla          | Introducció a la literatura catalana                    | 4,5           | 1er cicle | Sense assignar  | 20082        | Convalidació/Reconeguda | Convalidació | 8    | Acceptada |
| Universitat Ober     | rta de Catalunya - Humanital              | Assignatures del pla          | Antropologia social                                     | 6             | 2on cicle | Troncal         | 20082        | Convalidació/Reconeguda | Convalidació | 8    | Acceptada |
| Titulacions no ho    | mologades UOC                             | Assignatures del pla          | Filosofia I                                             | 4,5           | 2on cicle | Troncal         | 20082        | Convalidació/Reconeguda | Convalidació | 6    | Acceptada |
| Estudis aportat      | ts                                        | Assignatures del pla          | Geografia regional                                      | 4,5           | 2on cicle | Troncal         | 20082        | Convalidació/Reconeguda | Convalidació | 6    | Acceptada |
| Universitat Ober     | rta <mark>de Catalunya - @teneu U</mark>  | Assignatures del pla          | Teories i sistemes polítics                             | 4,5           | 2on cicle | Obligatòria     | 20082        | Convalidació/Reconeguda | Convalidació | 6    | Acceptada |
| Universitat Ober     | rta <mark>de Catalunya - Ateneu pe</mark> | Assignatures del pla          | Psicologia                                              | 6             | 2on cicle | Troncal         | 20082        | Convalidació/Reconeguda | Convalidació | 8    | Acceptada |
|                      |                                           | Assignatures del pla          | Història del pensament filosòfic i cientí fic l         | 6             | 1er cicle | Troncal         | 20082        | Convalidació/Reconeguda | Convalidació | 8    | Acceptada |
|                      |                                           | Assignatures del pla          | Llengua catalana l                                      | 6             | 1er cicle | Sense assignar  | 20082        | Convalidació/Reconeguda | Convalidació | 6    | Acceptada |
|                      |                                           | Assignatures del pla          | Història de Catalunya I                                 | 6             | 1er cicle | Obligatòria     | 20082        | Convalidació/Reconeguda | Convalidació | 6    | Acceptada |

# Moltes gràcies per la vostra col·laboració!

**Desenvolupament de la Funció Tutorial**